## (B) ChemStationメソッド&コントロール GC3. サンプルトレイの絵が出てこなくなった。

[機器]からインジェクションソースの選択を開き、GCインジェクタが選択されていることを確認します。 マニュアルが選択されている場合は、変更後、メソッド保存を行ってください。 また、メソッド&ランコントロール画面の左上に、バイアルが1本のボタンと3本のボタンがあります。 ここでは、バイアルが3本のボタンが押されていないと表示が消えてしまいます。

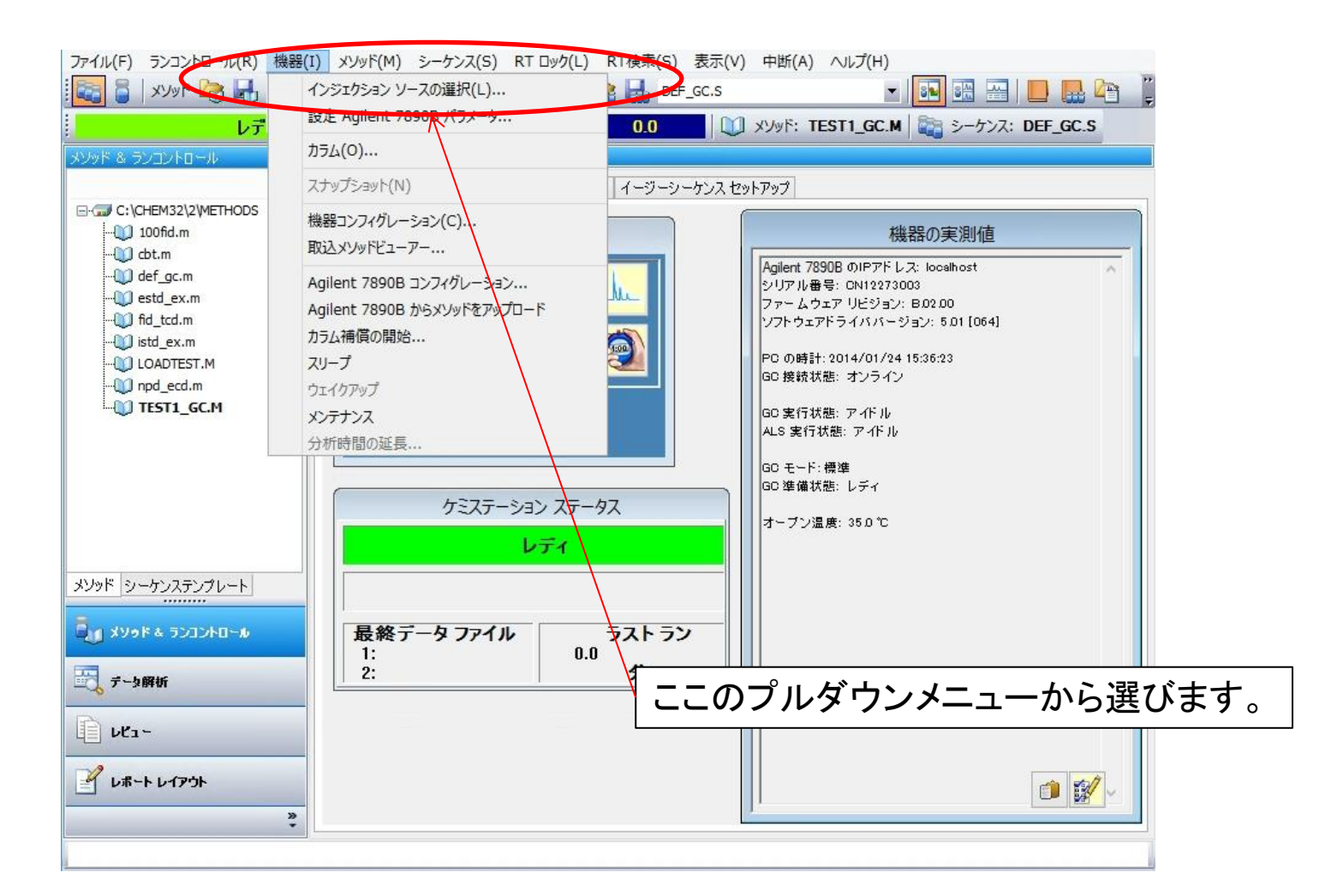

## (B) ChemStationメソッド&コントロール GC3. サンプルトレイの絵が出てこなくなった。

[機器]からインジェクションソースの選択を開き、GCインジェクタが選択されていることを確認します。 マニュアルが選択されている場合は、変更後、メソッド保存を行ってください。 また、メソッド&ランコントロール画面の左上に、バイアルが1本のボタンと3本のボタンがあります。 ここでは、バイアルが3本のボタンが押されていないと表示が消えてしまいます。

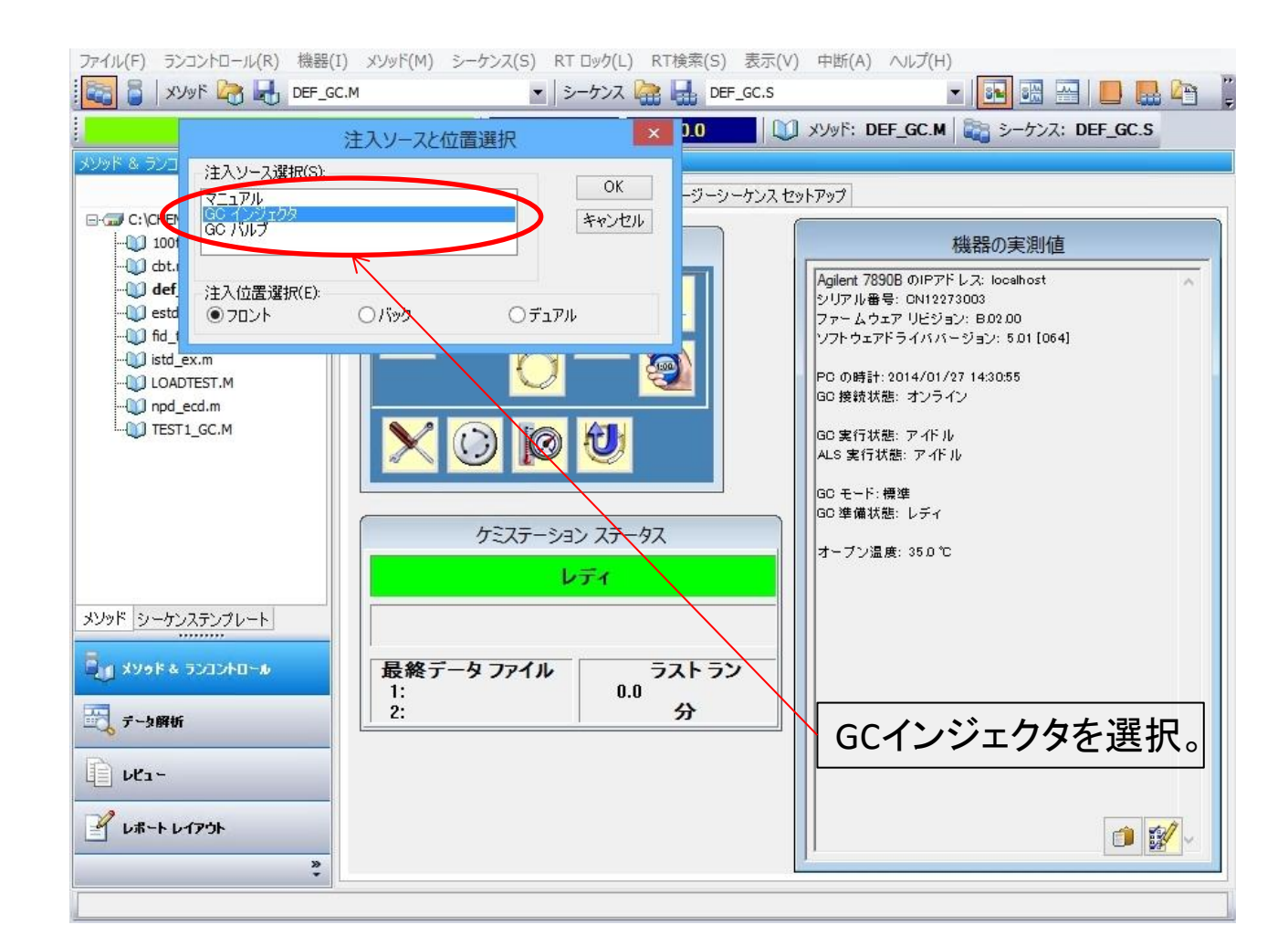

(B) ChemStationメソッド&コントロール GC3. サンプルトレイの絵が出てこなくなった。

[機器]からインジェクションソースの選択を開き、GCインジェクタが選択されていることを確認します。 マニュアルが選択されている場合は、変更後、メソッド保存を行ってください。 また、メソッド&ランコントロール画面の左上に、バイアルが1本のボタンと3本のボタンがあります。 ここでは、バイアルが3本のボタンが押されていないと表示が消えてしまいます。

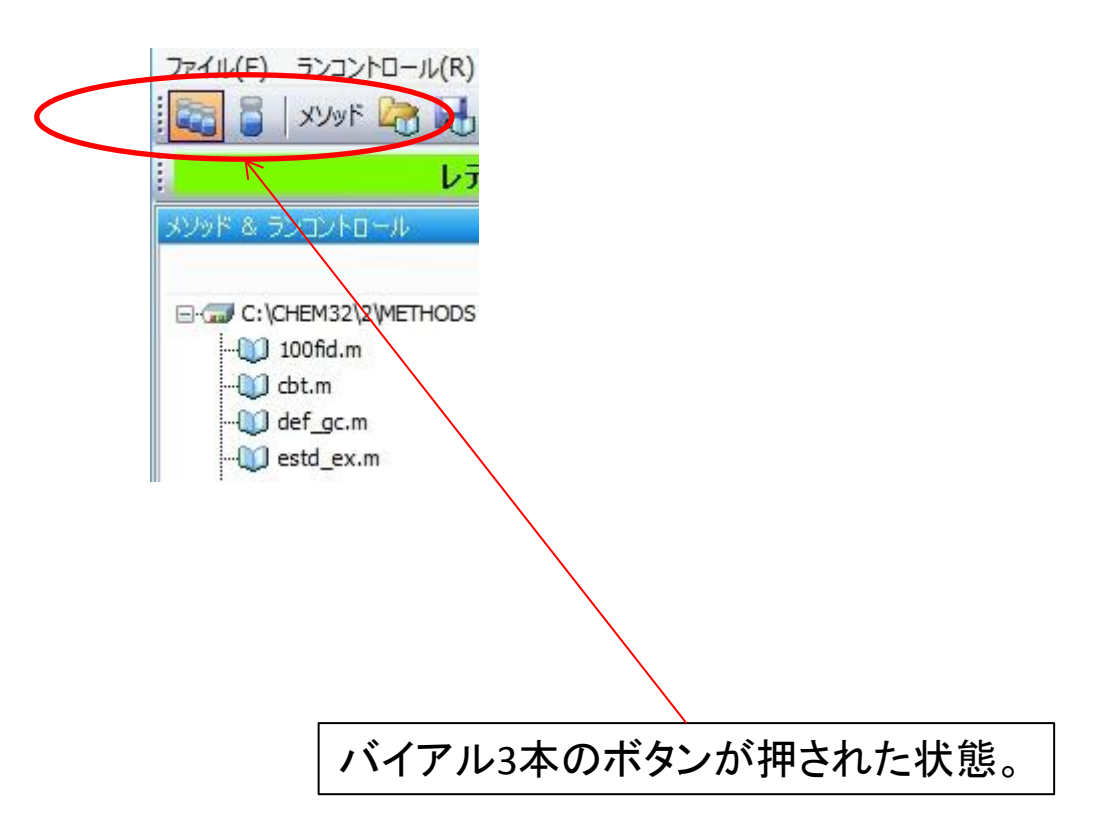